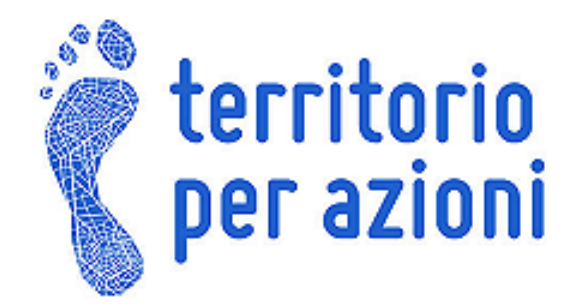

## **GUIDA: AGGIUNGERE UN PUNTO DI INTERESSE**

- 1. Andare sul sito: <u>http://maps.google.it/</u>
- 2. Cliccare su "Accedi" in alto a destra
- 3. Inserire nel campo "Email": \*\*\*\*\*\*\*\* e nel campo "Password" : \*\*\*\*\*\*\*\*\*\*
- 4. Cliccare su "Accedi" compare la mappa
- 5. Inserire l'indirizzo del punto di interesse nella barra di ricerca e cliccare sul pulsante di

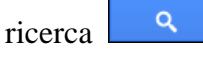

Google maps Via Romana Aponense 15, Padova

6. Cliccare sul punto corrispondente all'indirizzo che è apparso sulla mappa

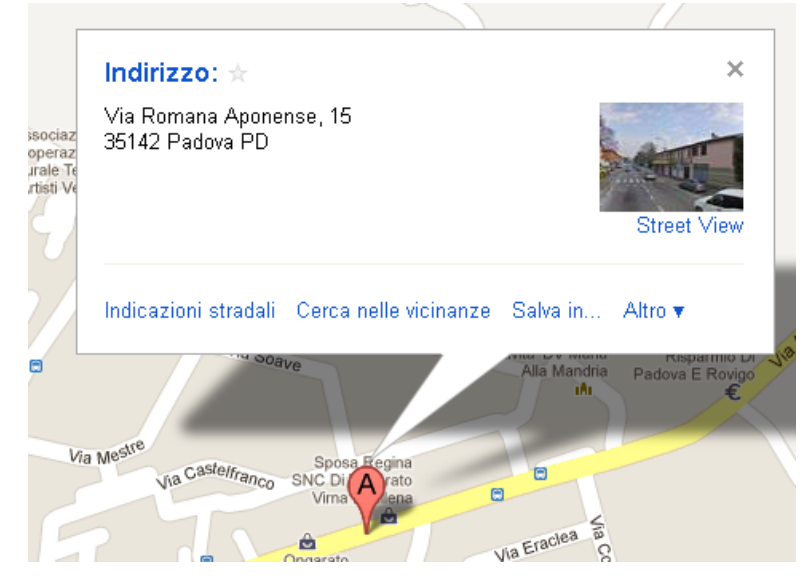

7. Cliccare sulla voce "Salva in"

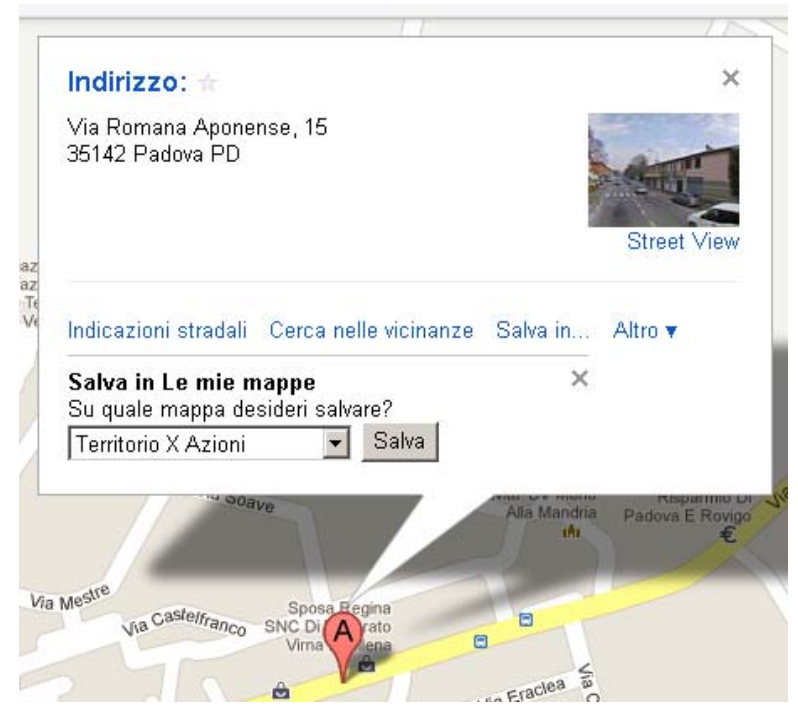

8. Scegliere la mappa "Territorio X Azioni" e confermare con "Salva". Chiudere la finestra cliccando sulla X